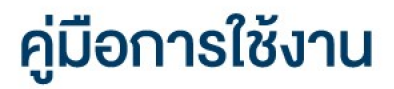

# **DAOL** LIFE

• <u>เปลี่ยนรหัสผ่านและรหัส PIN ระบบ iFISe และ</u>

## **Smart Foreign**

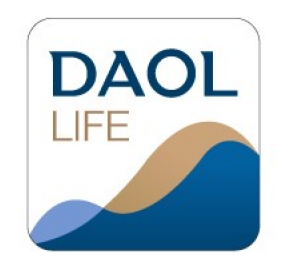

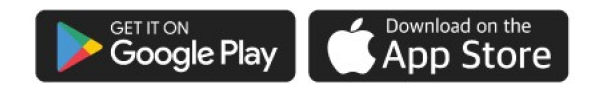

| 11:07      | ::!! 중 ■            |
|------------|---------------------|
|            | 🚍 тн 🗸              |
| DAO        | by DAOL SEC         |
|            |                     |
| - Internet | inderuu             |
|            | нšо                 |
| ลงทะเบีย   | นเพื่อเข้าสู่ระบบ   |
| ເປັດບັເ    | ู<br>มูชีลูกค้าใหม่ |
|            | อร์ชั่น 1.2.35      |

# เปลี่ยน**รหัสผ่านและรหัส PIN** ระบบ i**FISe และ Smart Foreign**

### (ผ่านแอปพลิเคชัน DAOL LIFE)

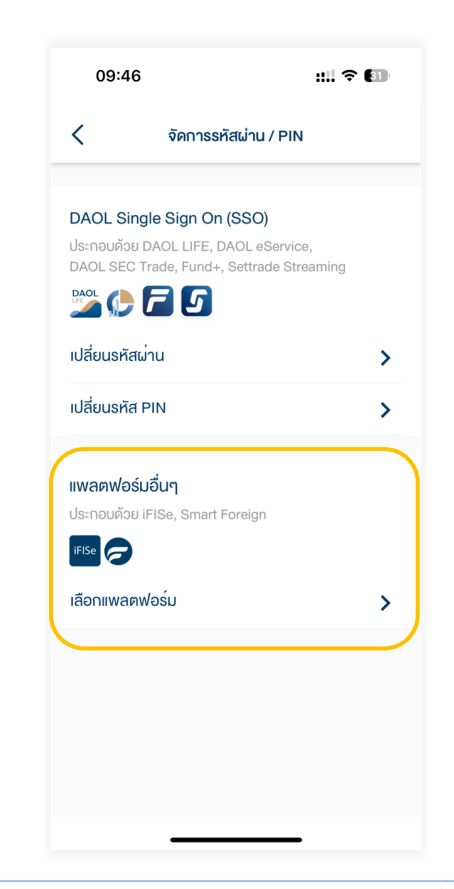

### 

| 11:01                                                             | ul 🌫 🕼                                                                                                    |
|-------------------------------------------------------------------|----------------------------------------------------------------------------------------------------|
| DAOLSEC                                                           | ¢ <sup>3</sup>                                                                                                    |
| οşαιαὄαϬ<br><b>wośpwłoālo</b><br>voya ru ôuri 01/12/2021 <b>3</b> | ดูรายละเอียด ><br>รีเฟรชงัอมูล<br>19.23% หุ้น<br>24.66% กองทุนรวม<br>24.98% ตราสารหนี้<br>12.77% กองทุนส่วนบุคคล<br>18.37% การลงทุนต่างประเ |
| ข้อความล่าสุด                                                     | ดูทั้งหมด ≻                                                                                                    |
| หุ้น Cash (STT)<br>เลงบัญชี 1-14258-1                             | โอนเงินระหว่างบัญชี<br>สถานะ : เสร็จสมบูรณ์                                                                                                 |
| หุ้น Cash (STT)<br>เลงบัญชี 1-14258-1                             | ไอนเงินระหว่างบัญชี<br>สถานะ : ทำลังค่าเนินการ                                                                                              |
| <b>แอปพลิเคชันลงทุน</b>                                           | แอปกังหมด<br>← •••<br>ธุรกรรม อื่นๆ                                                                                                    |

#### 2. กดเลือก **"จัดการรหัสผ่าน / PIN"**

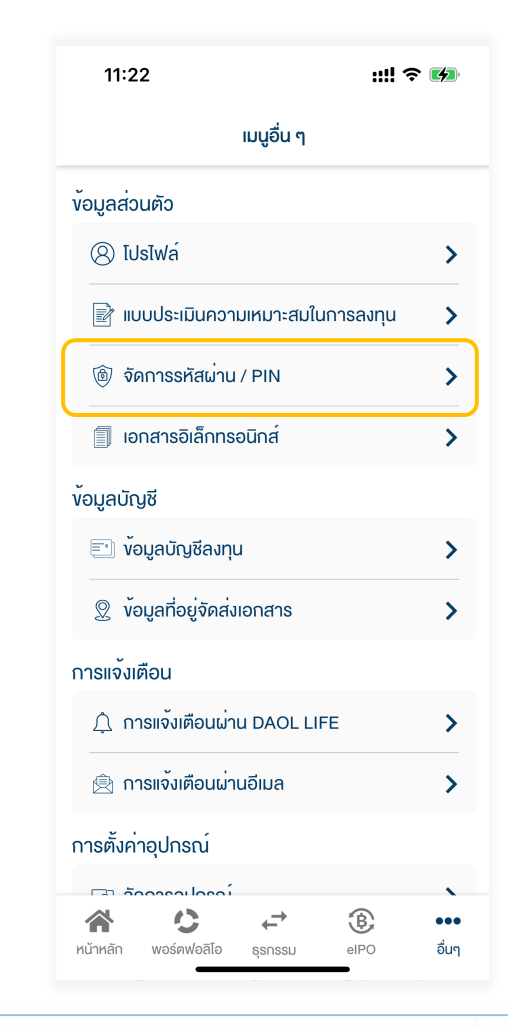

## 3. ที่แถบเมนู **แพลตฟอร์มอื่นๆ** กดเลือก **"เลือกแพลตฟอร์ม"**

 4. กดเลือกแพลตฟอร์มที่ต้องการทำ รายการ แล้ว กดปุ่มถัดไป

| 09:47                            |                                       | ::!! ? 团 |  |
|----------------------------------|---------------------------------------|----------|--|
| <                                | จัดการรหัสผ่าน / PIN                  |          |  |
| <b>แพลตฟอร์ม</b><br>กรุณาเลือกแพ | <b>อื่นๆ</b><br>ลตฟอร์มเพื่อดำเนินการ |          |  |
| 0                                | แพลตฟอร์ม<br>Smart Foreign            |          |  |
| iFlSe                            | แพลตฟอร์ม<br>iFISe                    |          |  |
|                                  |                                       |          |  |
|                                  |                                       |          |  |
|                                  |                                       |          |  |
|                                  | ถัดไป                                 |          |  |
|                                  |                                       |          |  |

### 5. กดเลือกประเภทรหัสที่ต้องการงอรีเซต

| •                         | VMTISSNawiu / PIN                                                      |         |
|---------------------------|------------------------------------------------------------------------|---------|
|                           |                                                                        |         |
| <b>ແພລ</b> ູ<br>ແລ້ວເອື່ອ | เฟอร์ม iFISe<br>มสำหรับเวอร์ยี่พืด                                     |         |
| 1100130                   |                                                                        |         |
| แจงงอ                     | เรีเซตรหัสผาน                                                          |         |
| แจ้งงอ                    | รีเซตรหัส PIN                                                          | :       |
| แจ้งงอ                    | อรีเซตรหัสผ <sup>่</sup> าน และ PIN                                    |         |
| 10000                     |                                                                        |         |
|                           |                                                                        |         |
|                           |                                                                        |         |
|                           |                                                                        |         |
|                           |                                                                        |         |
|                           |                                                                        |         |
|                           |                                                                        |         |
|                           |                                                                        |         |
| ил                        | ายเหต:                                                                 |         |
| <b>หม</b><br>กรถ          | <b>ภายเหตุ:</b><br>เนีบัญชีผู้ไช้งานไม่มีสิทธิ์ส่งกำสั่งซื้องาย จะไม่ส | ำมารถงอ |

### 6. กดเลือกบัญชีที่ต้องการรีเซต

| 10:31                             |                                                    | :! 奈 563 |
|-----------------------------------|----------------------------------------------------|----------|
| <                                 | จัดการรหัสผ่าน / PIN                               |          |
| <b>ท่านกำลังง</b><br>กรุณาเลือกบั | อรีเซตรหัสผ่าน iFISe<br>ญชีผู้ใช้เพื่อการดำเนินต่อ |          |
|                                   | เลงที่บัญชี<br>1-1111111-1                         | ⊘        |
|                                   |                                                    |          |
|                                   |                                                    |          |
|                                   |                                                    |          |
|                                   |                                                    |          |
|                                   |                                                    |          |
|                                   |                                                    |          |

### เมื่อส่งคำสั่งสำเร็จระบบจะแสดง ป๊อปอัพยืนยันการทำรายการ

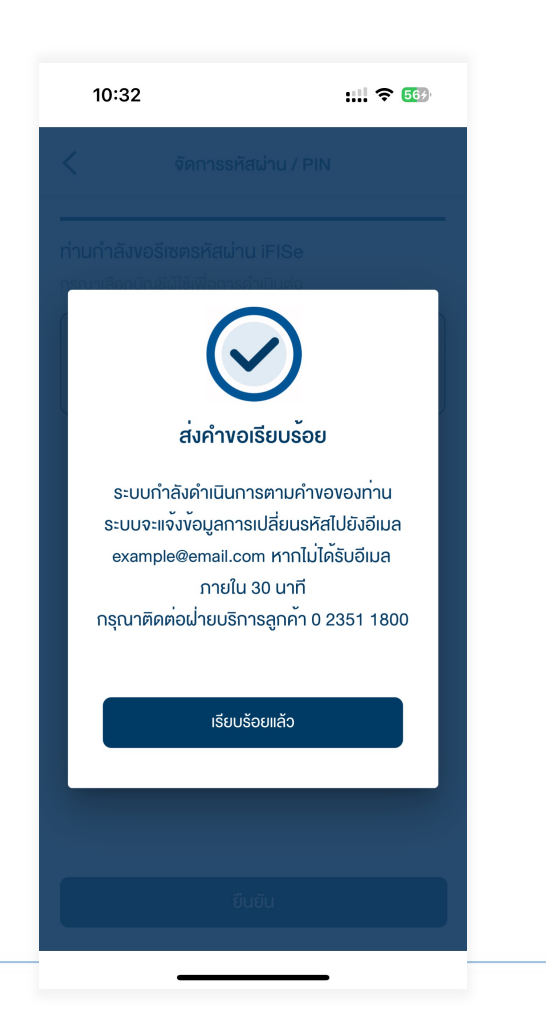

| แจ้งผลการvอ reset                                                                                                    |                                                                                                    |  |
|----------------------------------------------------------------------------------------------------|----------------------------------------------------------------------------------------------------|--|
| Push Noti                                                                                                    | กล่องข้อความ                                                                                                    |  |
| 9:41 .ul 🗢 🗖                                                                                                    | 00:02 <b>.11</b> 🗢 💽                                                                                                    |  |
| 9:41<br>Monday, June 30                                                                                                    | DAOL SEC   อรุณสอัสด์ คุณทดสอบ 42516 นามสกุล 42516   พอร์ตฟอลิโอ ดูรายละเอียด >   ง้อมูล ณ อันที่ 21/05/2022 1 รีเฟรชข้อมูล                                                                 |  |
| รีเช็ตรหัสเค่าน iFISe สำเร็จ 10m ago   ระบบได้ทำการรีเช็ตรหัสผ่านเรียบร้อยแล้ว<br>กรุณาบำรหัสผ่านใหม่ 10m ago   รับชัตรหัส PIN iFISe สำเร็จ 20m ago   ระบบได้ทำการรีเช็ตรหัส PIN เรียบร้อยแล้ว<br>กรุณาบำรหัส PIN แบบชั่วคราวนี้ในการทำ<br>กรุณาบำรหัส PIN แบบชั่วคราวนี้ในการทำ<br>กรตั้งธหัส PIN ใหม่ 20m ago | ไม่มีข้อมูลการลงทุน                                                                                                    |  |
| รีเซ็ตรหัส PIN MT5 สำเร็จ 22m ago<br>ระบบได้ทำการจัดส่งจีเมลไมที่ nine@ktbst.co.th<br>เรียบร้อยแล้ว กรุณาตรวจสอบเพื่อทำการตั้งรหัส<br>PIN ใหม่ หากไม่ได้รับอีเมลกายใน 30 นาที กรุณาติดต่อ<br>ฝ่ายบริการลูกก้า 02 351 1800 กด 1                                                                                  | งัอความล่าสุด ดูทั้งหมด ><br>ธีเช็ตรหัสฝาน Smart Foreign สำเร็จ<br>ระบบได้กำการจัดส่งอีเมลไปก็ ⊭ระสะของ<br>ระบบได้กำการจัดส่งอีเมลไปก็ ⊭ระสะของ<br>เช่น ระอบเชื่อเชื่อเมืองการเกิดส่งอำไวรเ |  |
|                                                                                                    | รีเซ็ตรทัสผ่าน Smart Foreign สำเร็จ<br>ระบบได้ทำการจัดส่อับแล่ไปที่ sedistat.co.th<br>เรียบร้อยแล้วกรุณาตรอจสอบเพื่อทำการตั้งจทัสผ่าน<br>ไหน่ หวดไม่ได้รับอีนสวารปี 20 เหกีกรอกคือต่อ ปวรเ  |  |
| T O                                                                                                    | แอปพลิเคชันลงทุน แอปทั้งหมด >                                                                                                    |  |

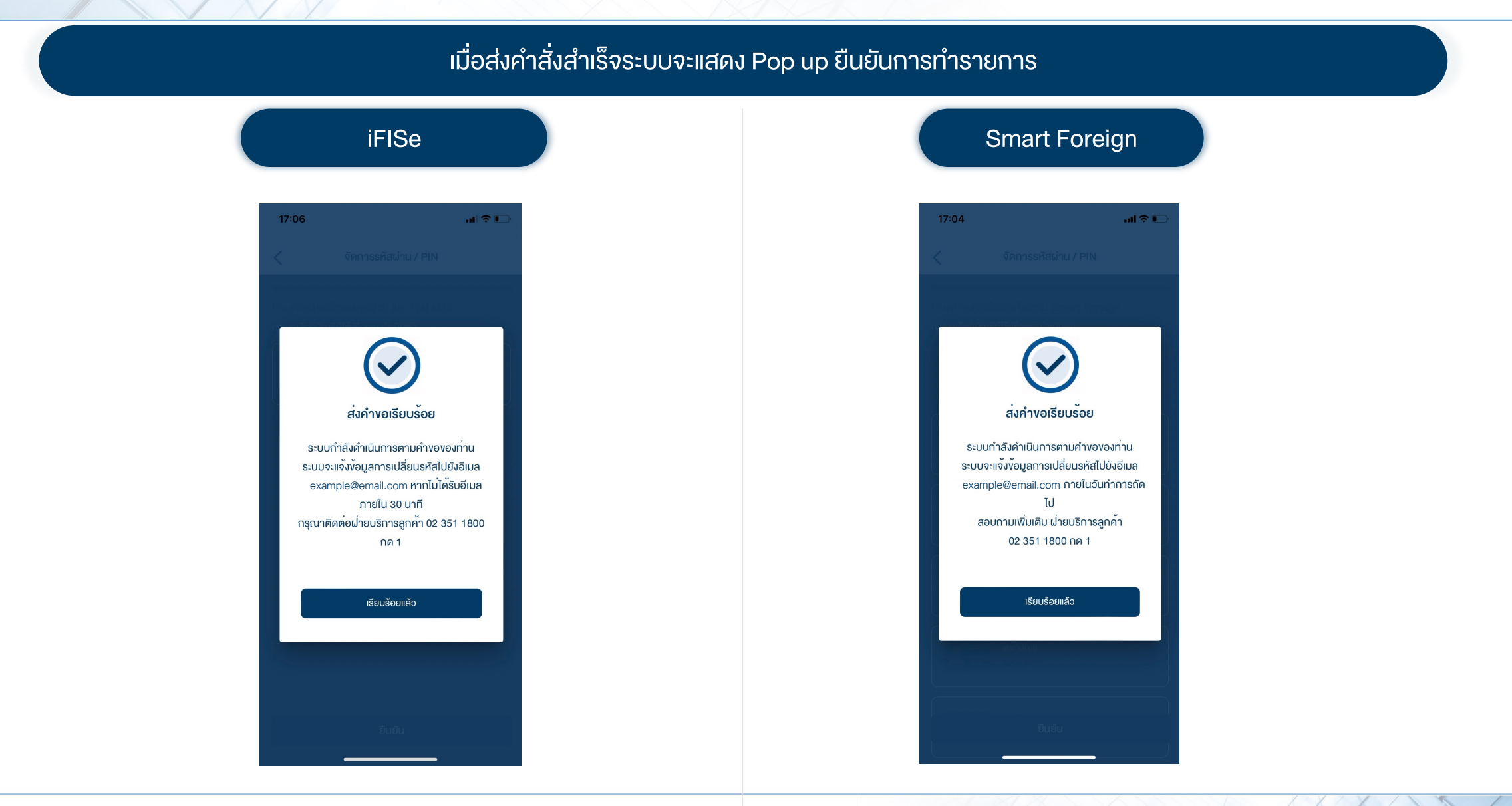

5